## Setting up MFA with the Microsoft Authenticator App

*NOTE: For the best experience, please use a COMPUTER BROWSER and MOBILE DEVICE to complete enrollment.* 

- 1. On your mobile device, download and install the Microsoft Authenticator app.
  - a. Apple: <u>https://apps.apple.com/us/app/microsoft-authenticator/id983156458</u>
  - b. Android: <u>https://play.google.com/store/apps/details?id=com.azure.authenticator&</u> <u>hl=en\_US&gl=US</u>
- 2. **On your computer**, launch a web browser (Chrome, Firefox, Safari, Edge) and access your NCC O365 email at:

https://outlook.office365.com

- 3. Enter your full @noctrl.edu email address and click Next
- 4. Enter your NCC password and click Sign in

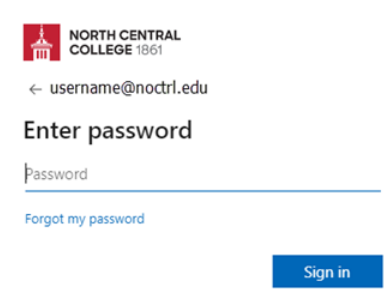

5. The MFA wizard will launch and indicate that more information is required to access your account. Click **Next**.

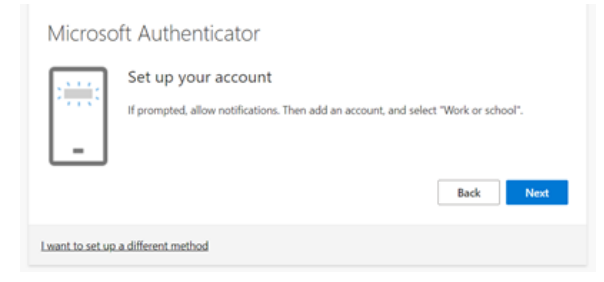

6. The default authentication method is the Microsoft Authenticator app. Select **Next**, then **Next** to proceed.

| Microso | ft Authenticator                                                                 |
|---------|----------------------------------------------------------------------------------|
| 0       | Start by getting the app                                                         |
|         | On your phone, install the Microsoft Authenticator app. Download now             |
|         | After you install the Microsoft Authenticator app on your device, choose "Next". |
|         | I want to use a different authenticator app                                      |
|         | Next                                                                             |

7. A QR code will be displayed. The next steps will be completed on your phone.

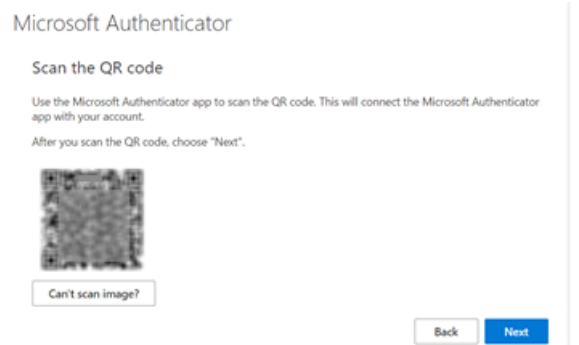

8. **On your phone**, open the **Microsoft Authenticator** app. Tap on the + icon to add a new account.

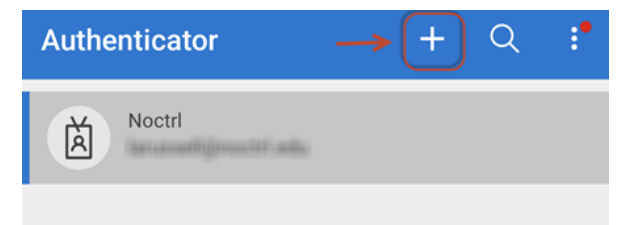

9. Tap on Work or school account.

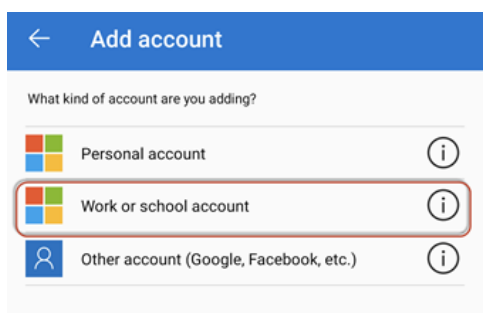

10. Select Scan a QR code.

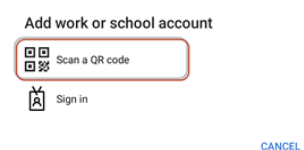

- 11. The app will open your phone's camera. Scan the QR code that appears on your computer screen. (You may be prompted to allow the app to access your camera, if prompted, tap **Allow**).
- 12. **On your computer**, the screen will change to display a 2 digit code.

| Microsoft | Authenticator                                                                         | $\times$ |
|-----------|---------------------------------------------------------------------------------------|----------|
|           | Let's try it out                                                                      | _        |
|           | Approve the notification we're sending to your app by entering the number shown below | v.       |
|           | 50                                                                                    |          |
|           | Back Next                                                                             |          |

13. **On your phone**, enter the 2-digit code and then click **Yes**.

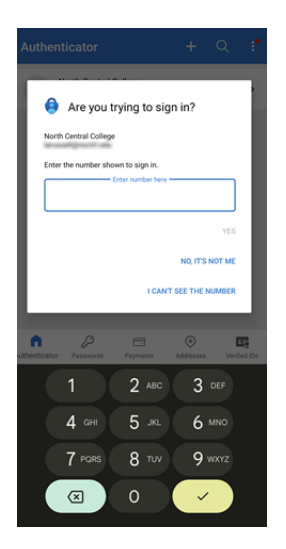

14. **On your computer**, click **Next** to finish setup.

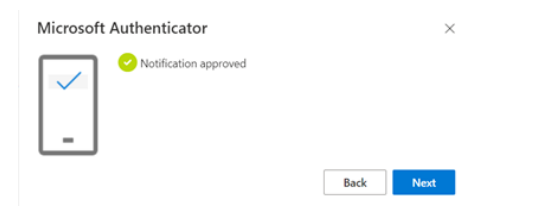